# Waters<sup>™</sup>

アプリケーションノート

# SCiLS Lab ソフトウェアプラットホームでの Waters 質量分析イメージングに対するネイテ ィブデータサポートの提供による、マルチサン プルイメージング実験の探求の支援

**Emrys Jones** 

Waters Corporation

本書はアプリケーションブリーフであり、詳細な実験方法のセクションは含まれていません。

研究目的のみに使用してください。診断用には使用できません。

### 要約

質量分析イメージング(MSI)使用の応用範囲は拡張し続けており、このテクノロジーを適用した試験はより緻密に設 計されるようになっています。複数の繰り返し、タイムポイント、コントロールを組み込むことが一般的です。同一の 分析環境で複数の MSI データベースを扱うことが、困難な課題となっています。

大腸腫瘍の治療における放射線治療に対する耐性の原因としての低酸素症の役割に関する試験の一環として、マウス由 来のHCT116細胞株の異種移植片に対して、脱離エレクトロスプレーイオン化(DESI)質量分析イメージング実験を 実施しました。様々な照射法を実施し、治療に対する反応としての組織のリピドームプロファイルを比較しました。

この試験のデータを最も効率的に視覚化するため、Waters データ向けに新たに導入されたネイティブデータサポート を使用して、SCiLS<sup>TM</sup> Lab ソフトウェアにデータを直接ロードしました。このプラットホーム内で多変量解析を実施し 、治療後の異種移植片と未治療の異種移植片の間で異なる分子種を同定しました。

## アプリケーションのメリット

SCiLS Lab ソフトウェアプラットホームでの Waters 質量分析イメージングに対するネイティブデータサポートの提供に 1 よる、マルチサンプルイメージング実験の探求の支援

- Waters \*.raw データに対するネイティブデータサポートにより、SCiLS Lab にデータをロードする前に \*.imzML フ ァイル形式に変換する必要がなくなることで、ワークフローが最適化
- SCiLS Lab ソフトウェアは、複数のデータセットのプロジェクトを構築および保存することができ、内蔵している 幅広い統計ツールにより、Waters High Definition<sup>™</sup> ソフトウェア(1.6)を補完
- SCiLS Lab ソフトウェアは、MSI データの 3D 再構成をサポートしている現在のところ唯一の市販ソフトウェア(デ ータは示しません)

### はじめに

治療に対する耐性に関連して腫瘍の不均一性の役割を理解することが、患者の治療結果を改善するために重要です。放 射線治療への耐性が生じる主な理由として、がんにおける低酸素症、すなわち酸素消費量の低下が挙げられます<sup>1</sup>。腫 瘍の様々な領域への酸素供給は、主に血管に近接しているかどうかに左右されますが、他にも幅広い要因の影響を受け 、耐性になるリスクが高い一定量の腫瘍が存在する可能性があります。

そのため、これらの組織のメタボロミクス試験およびリピドミクス試験では、この不均一性を考慮に入れる必要があり ます。最も適切な分析法は、MSI実験を行って分子の分布をマッピングしてから、サンプルのヘマトキシリン・エオジ ン(H&E)染色で得られた組織構造情報に化学マップを同時登録し、光学顕微鏡像を得ることです。このような試験で 一般的に使用される研究ツールの完全なワークフローに MSI が含まれる場合、MSI は、免疫組織化学的アプローチおよ び in situハイブリッド形成法アプローチによって強力に補完され、システム全体を理解することが可能になります。

様々な治療条件下の腫瘍組織を採取し、瞬間凍結してからクライオミクロトームで切片にしました。次に、これらの切 片を Q-Tof 質量分析計での DESI MS イメージングで分析し、組織のノンターゲット分子マップを得ました。Waters High Definition Imaging<sup>TM</sup>(HDI<sup>TM</sup>)などのソフトウェアを使用して、質量分析と光学イメージを同時登録し、サンプ ル全体にわたる分子種の分布の差を視覚化することができます。対象領域を描出し、データを外部統計パッケージにエ クスポートして分析することができます。

ただし、単一サンプルに留まらないイメージング MS 実験の場合、データを比較する方法が問題となってきます。ピー クピッキングを使用して軽量のデータを示すソフトウェアでは、上述したように、適切な統計パッケージにインポート できる型式でデータをエクスポートすることが必要となります。大規模試験では、エクスポートする前にすべてのデー タが等しく処理されるように注意して各サンプルを解析する必要があります。

本実験では、SCiLS Lab ソフトウェアを用いて、複数のデータセットを、共通の連続した一連の m/z を含む単一の MS イメージングプロジェクトとコンバインでき、データについての事前の知識が必要ないことを実証します。ソフトウェ アに組み込まれている統計解析により、試験対象のサンプルから生物学的結論を導くことができ、また、治療の種類に

# 結果および考察

## DESI 条件

| DESI 溶媒:        | メタノール 95%:水 5% |
|-----------------|----------------|
| DESI 溶媒流速:      | 2 µL/分         |
| DESI ネブライザーガス圧: | 4 bar          |
| DESI スプレー電圧:    | 2.5 kV         |
| イメージングのピクセルサイズ: | 70 µm          |
| ステージ速度:         | 350 µm/秒       |

# MS 条件

| MS システム:    | Xevo <sup>TM</sup> G2-XS QTof 四重極飛行時間型質量分析計 |
|-------------|---------------------------------------------|
| イオン化モード:    | DESI ネガティブイオン化モード                           |
| 取り込みモード:    | Tof MS                                      |
| 取り込み範囲:     | 50 ~ 1200 Da                                |
| MS スキャンレート: | 5 Hz                                        |
| コーン電圧:      | 40 V                                        |

SCiLS Lab ソフトウェアプラットホームでの Waters 質量分析イメージングに対するネイティブデータサポートの提供に 3

データ管理

| MS ソフトウェア:          | MassLynx <sup>TM</sup> v4.2                                           |
|---------------------|-----------------------------------------------------------------------|
| イメージングおよびインフォマティクス: | Waters High Definition Imaging v1.6、SCiLS Lab<br>2021c(v9.02)         |
| 解析用 PC の仕様:         | プロセッサー:Intel <sup>TM</sup> Xeon CPU E5-2690 v4<br>インストール済み RAM:128 GB |
|                     | GPU: NVIDIA Quadro <sup>TM</sup> K620                                 |
| データサイズ:             | 計 18 GB の生データ                                                         |
| インポート時間:            | 1 時間 18 分                                                             |

#### サンプル情報

この試験では、HCT-116 細胞株移植片から増殖した大腸がんの腫瘍モデルについて、3 種類の治療条件について検討しました。これらの条件とは、未治療サンプル、治療中のサンプル(2Gy の照射を2回行い、8日目に採取)、治療後のサンプル(1Gy の照射を2回行い、最終治療日から5日目に採取)です。

i) DESI MS イメージングシステムおよび ii) ピモニダゾールによる低酸素症の免疫蛍光染色(切片はいずれも厚さ 12 µm)のための、瞬間凍結した異種移植片サンプルおよびクライオミクロトームで作製した切片。DESI MS 分析後、切 片をヘマトキシリン・エオシン染色し、3D HISTECH PANNORAMIC<sup>™</sup>-250 顕微鏡スライドスキャナーでイメージを収 集しました。

異種移植片の生化学に対する様々な治療の効果を理解するため、3 種のサンプルすべてから得られた DESI MS、光学デ ータ、および免疫蛍光データを、単一の SCiLS Lab プロジェクトにコンバインして統計解析しました。

#### SCiLS Lab プロジェクトの作成

図 1 に概説したワークフローにしたがって、3 つの MS イメージングファイル(データの合計 18 GB)を SCiLS Lab ソ フトウェアにインポートしました。まず(図 1A)、 [New] (新規)オプションを選択すると、サポートされるファ イルの種類のメニューで Waters MSI 装置が選択できるようになります(図 1B)。次の画面で 1 つ以上の生データフ ァイルを選択し(図 1C 左)、表示画面内に配置できます(図 1C 右)。すべてのファイルを選択し、正しく配置した ら、光学解析ステップ、一連の m/z の再サンプリング(既定で選択済み)、ベースライン減算(なし)の後、データを インポートすることができます。インポート後、レポート画面が表示されます(図 1D)。今回の 3 種のサンプルの場 合、インポートにかかった合計時間は、示されているように 1 時間 18 分でした。

SCiLS プラットホームの特別の強みは、データセットに対して実行するすべての解析、同時登録、分析がプロジェクト 内に保管されるという点です。そのため、すでに行った進捗を失うことなく、プロジェクト間で切り替えることが可能 になります。

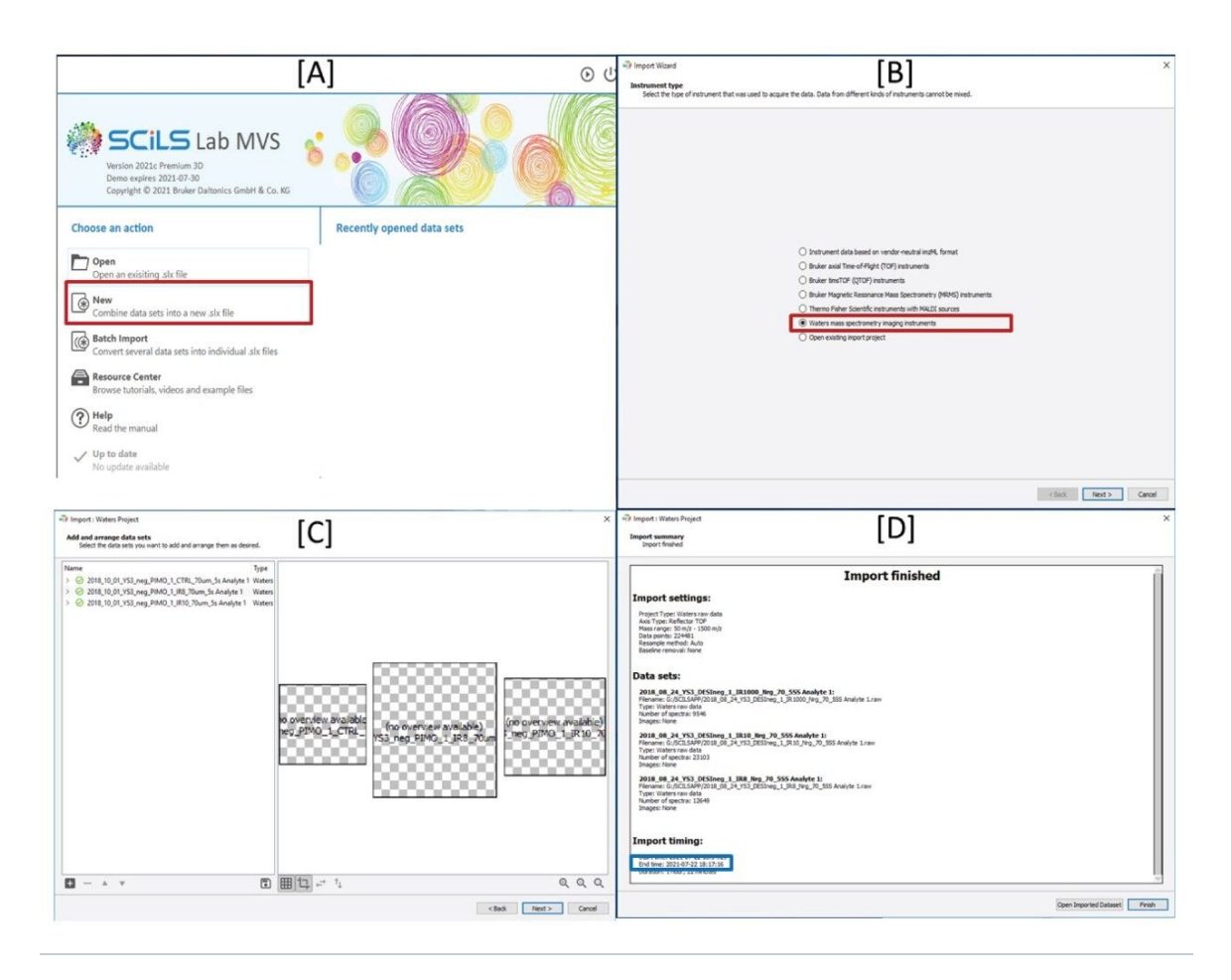

図 1. Waters .raw データからの SCiLS Lab プロジェクト作成のワークフロー。A) [New] (新規)を選 択して新しいファイルにデータをコンバインし、B) [Waters mass spectrometry imaging instruments] (Waters 質量分析イメージング装置)を選択し、C)次に、必要な生データフォルダーに 移動して選択し、配置して [Next] (次へ)をクリックすると、D)解析後、インポートレポートが表示 されます。

SCiLS Lab ソフトウェアプラットホームでの Waters 質量分析イメージングに対するネイティブデータサポートの提供に 5 よる、マルチサンプルイメージング実験の探求の支援

#### H&E および MS イメージの同時登録

MS および光学イメージを重ね描きするため、サンプルごとに [File] (ファイル) > [Import] (インポート) > [ Optical Image] (光学イメージ)を選択します。

光学イメージを選択すると、図2に示すようにアライメント画面が開きます。ドロップダウンリストで正しい MS デー タを選択すると、2点アライメント法が実施され、MS イメージ(左上)と光学イメージ(右上)の同じ点が特定され ます。得られた同時登録は、左下のペインで評価し、分かりやすいように3つのオプション[乗算、差、重ね描き]の1 つとして表示できます。

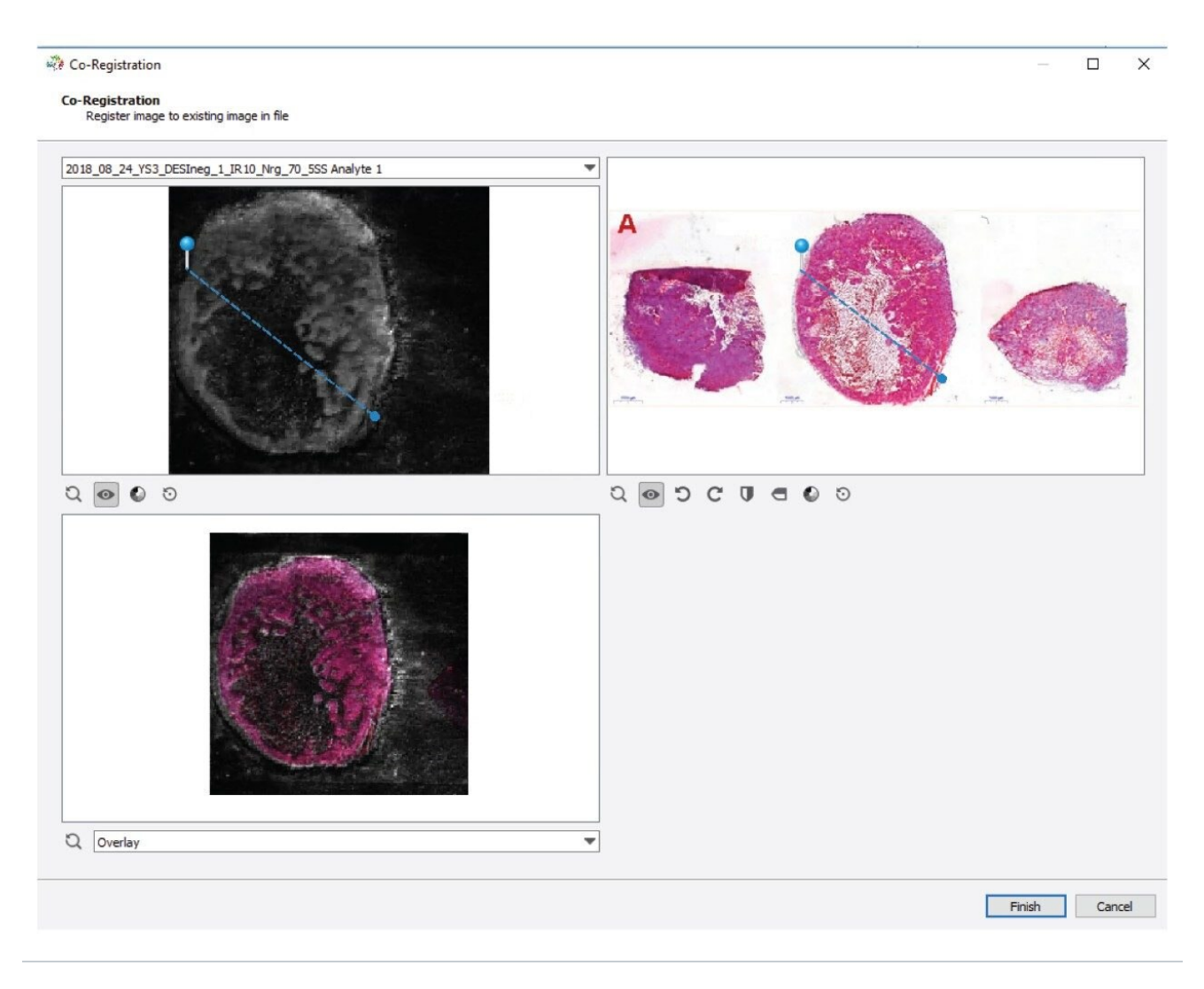

図 2. SCiLS Lab ソフトウェア内で光学データと MS データを重ね描きする方法

# イオン分布の比較

SCiLS Lab ソフトウェアプラットホームでの Waters 質量分析イメージングに対するネイティブデータサポートの提供に 6 よる、マルチサンプルイメージング実験の探求の支援 データと光学イメージを同時登録することで、スペクトルビューでイオンを選択すると、イオンを光学イメージに重ね 合わせて見ることができます。図3ではまず光学イメージを示します。次に、この場合ピーク(*m/z* 700.5)を選択す ることにより、イオンマップが光学イメージに投影されます。このイオンの分布から、これが免疫蛍光染色と良く一致 していることが分かり、このリン脂質分子種が腫瘍の低酸素領域に多く存在することが示唆されます。

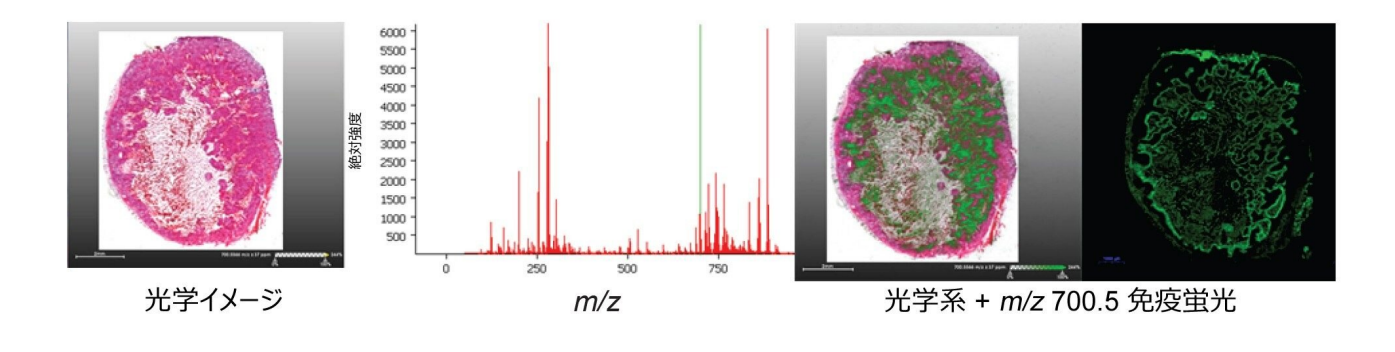

図 3. H&E イメージへの単一イオン分子種(m/z 700.5)の重ね描き

SCiLS Lab ソフトウェアでは、一斉分析で得られたすべてのデータが単一のプロジェクトにインポートされるため、同 ーのイオンマップ選択アプローチを1つのイオン分子種に対して行い、プロジェクトのサンプル全体にわたって視覚化 することができます。図4に示した3種の脂質分子種の赤、緑、青の重ね描き(*m/z* 885.6、700.5、687.6)では、異 なる異種移植片切片内の同じ種類の組織が同じイオンで特徴付けられています。

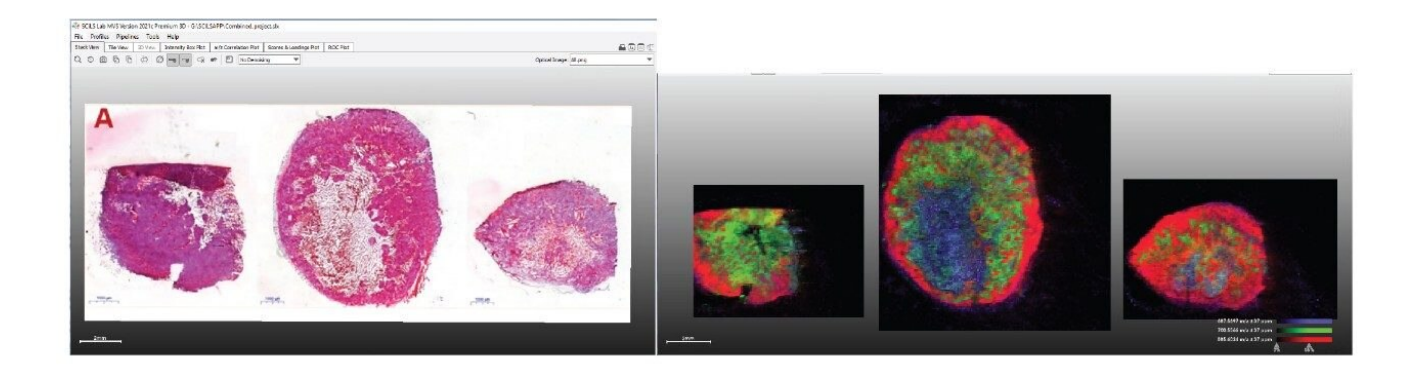

図 4. 同じプロジェクト内のマルチサンプルの RGB 重ね描きによる複数イオンの分布の表示(*m/z* 885.6(赤)、 700.5(緑)、687.6(青))

#### 多変量解析の実施

SCiLS Lab ソフトウェアプラットホームでの Waters 質量分析イメージングに対するネイティブデータサポートの提供に 7 よる、マルチサンプルイメージング実験の探求の支援 図4で選択したイオンにより、3つのサンプル全体にわたって共通の種類の組織がマッピングされている(生存-赤、 低酸素-緑、壊死-青)ことは興味深いですが、この試験の目的は、異なる治療法の間でのばらつきを見出すことにあ ります。この場合、対象の組織は生存領域であるため、これをユーザーが選択する必要があります。図5に、3つの対 象領域が、異なるサンプルの生存腫瘍領域に描出されています。次に、右側の[Region](領域)タブで、これらに 治療条件がラベル付けされます。

次のステップでは、解析時間を短縮するため、分析作業用のピークリストを作成します。

領域の定義、ピークリストの作成およびデータ解析の設定(イメージのノイズ低減(ここではノイズ低減は選択されて いない)およびノーマライズ(ここでは TIC を選択))を行ったら、データ分析を実施できます。SCiLS では、セグメ ント化および統計解析用の幅広いツールが提供されています。ここでは主成分分析(PCA)を使用して、ネガティブイ オン DESI データにより、3 種類の治療法が区別できるかどうかを判定します。

図 6 からわかるように、3 種の異種移植片のクラスがはっきりと分かれており、主成分 1(PC1)により治療ありが治療なしから区別され、PC2 により治療中と治療後が区別されています。ここに示すスコアプロットに伴うローディングプロットから、データのばらつきを最も良く特徴づける *m/z* 種が選択できます。また、SCiLS Lab ソフトウェア内で強度ボックスプロットを作成し、異なる種類のサンプルの間でこれらの分子種がいかに異なるかを実証できます。

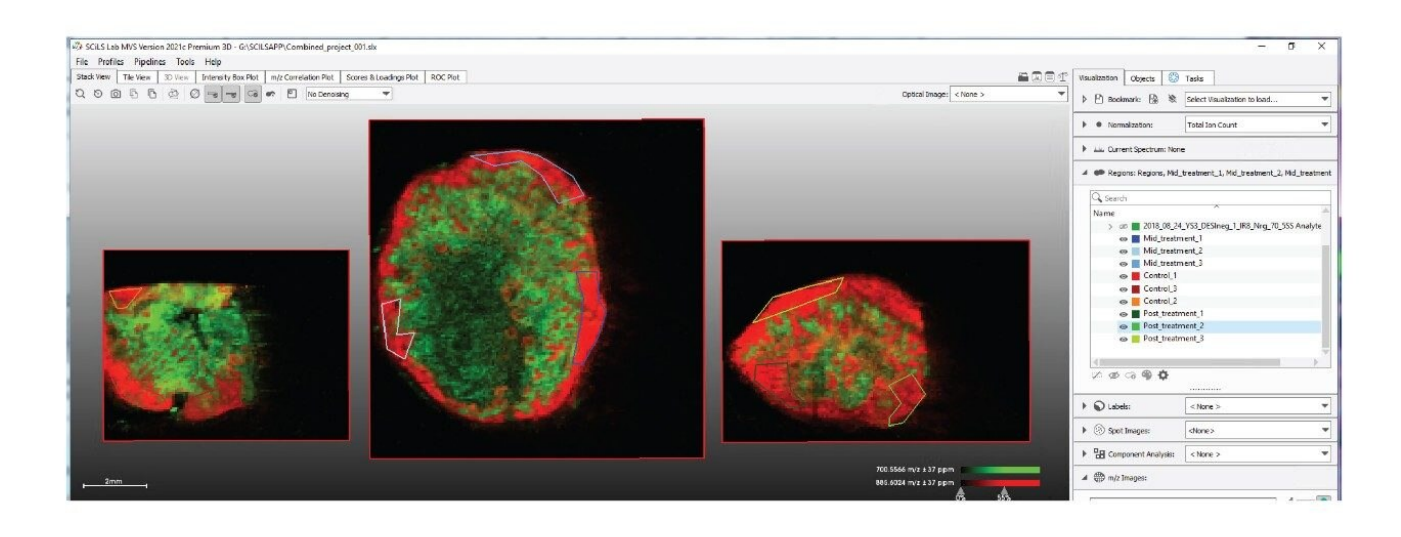

図 5. データの対象領域の描出(光学ベースまたは MS ベース)

SCiLS Lab ソフトウェアプラットホームでの Waters 質量分析イメージングに対するネイティブデータサポートの提供に 8 よる、マルチサンプルイメージング実験の探求の支援

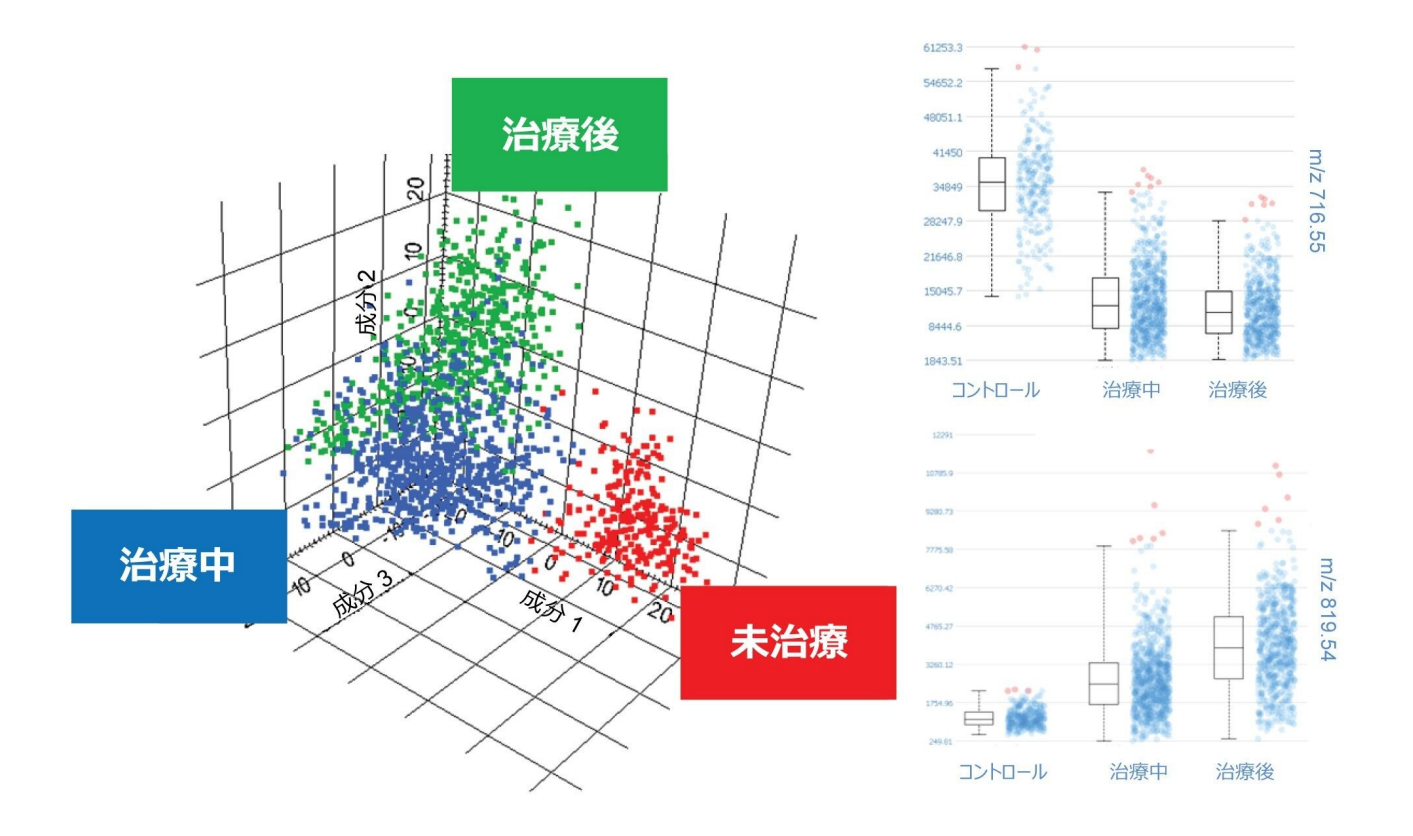

図 6. (左)3種類の治療クラスの差を示す主成分分析(PCA)、(右)PCA ローディングプロットで重要であると特定 された2つの選択したイオンの強度ボックスプロット

結論

SCiLS<sup>™</sup> Lab は、ネイティブな Waters データ型式を直接読み取り、複数の生データセットをコンバインしてプロジェ クトを作成することができるため、Waters MS イメージングデータの探索において強力なツールとなっています。プロ ジェクト内のすべてのサンプルについて、選択したイオンが迅速に表示されます。データについての理解を深めるため 、すべて同じインターフェースから多変量解析を手軽に実施することができます。データに適用した解析がすべてプロ ジェクト内に保管されているため、後日、すでに行った進捗を失うことなく、データ分析を再度開くことができます。

#### 謝辞

SCiLS Lab ソフトウェアプラットホームでの Waters 質量分析イメージングに対するネイティブデータサポートの提供に 9 Waters、High Definition、High Definition Imaging、HDI、Xevo および MassLynx は Waters Technologies Corporation の商標です。

SCiLS<sup>™</sup> Lab は Bruker Daltonics GmbH & Co. KG の商標です。

Intel は Intel Corporation あるいはその子会社の商標です。

Windows は Microsoft Corporation あるいはその子会社の商標です。

NVIDIA Quadro は Nvidia Corporation の商標です。

PANNORAMIC は 3DHISTECH の商標です。

ソリューション提供製品

Xevo G2-XS QTof 四重極飛行時間型質量分析計 < https://www.waters.com/134798222>

DESI XS <https://www.waters.com/waters/nav.htm?cid=135047466>

MassLynx MS ソフトウェア <https://www.waters.com/513662>

SCiLS Lab ソフトウェア

<https://www.bruker.com/en/products-and-solutions/mass-spectrometry/ms-software/scils-lab.html>

720007400JA、2021年10月

© 2023 Waters Corporation. All Rights Reserved. 利用規約 プライバシー 商標 サイトマップ キャリア クッキー クッキー環境設定